## Cancelling a Booking

## 1

Begin by logging into <u>fusion.iunat.iupui.edu</u> and then click on your profile in the top right corner and then click again on "Profile" from the drop-down menu.

| 2                     | Profile Bookings                                                                                                    |
|-----------------------|----------------------------------------------------------------------------------------------------|
|                       | Memberships                                                                                                    |
| Then, yo<br>the scree | ou will be on a screen with your personal information. The above image will be on the left side of<br>en, and you will click on "Bookings". |

| Cancel Booking                                                                                         | v                    |                                    |
|----------------------------------------------------------------------------------------------------|----------------------|------------------------------------|
| Cancel Booking                                                                                         | ^                    |                                    |
| Are you sure you want to cancel the M-F 5:30am-7:30<br>booking for Mon, Sep 12 2022 at 6:00 - 6:30 AM? | 0am - Lane 1         |                                    |
| l<br>No                                                                                                | Yes, Cancel          |                                    |
|                                                                                                    |                      |                                    |
|                                                                                                    |                      |                                    |
| ill then cause the above screen to pop up                                                              | . and vou will hit ' | Yes, Cancel" if you are sure you ' |